## CSCI 5010 – Fundamentals of Data Communications

Lab 8 Wireless Lab

University of Colorado Boulder Department of Computer Science

Professor Levi Perigo, Ph.D.

Lab 8: Wireless Lab

## Objectives

- Learn how wireless (Wi-Fi) technology works.
- Learn how to simulate roaming in wireless network.
- Learn how to configure wireless networks.
- Learn about wireless security protocols.

### **Summary**

Wireless LANs enable users to communicate without the need cables. Each WLAN needs a wireless Access Point (AP) to transmit and receive data. Unlike a wired network which operates at full-duplex (send and receive at the same time), a wireless network operates at half-duplex, so sometimes an AP is referred as a Wireless Hub.

This lab will provide a basic understanding of configuring wireless networks that comprise of AP's, a switch, and a router on Cisco Packet Tracer. IPv4 DHCP scopes will be created for the new users connecting to the wireless network. The lab expands on the "Router-on-a-Stick framework to include roaming scenarios in WLAN networks.

# Objective 1: Creation of wireless topology in Cisco Packet Tracer (CPT)

1. Please create the following topology (Figure 1) in CPT:

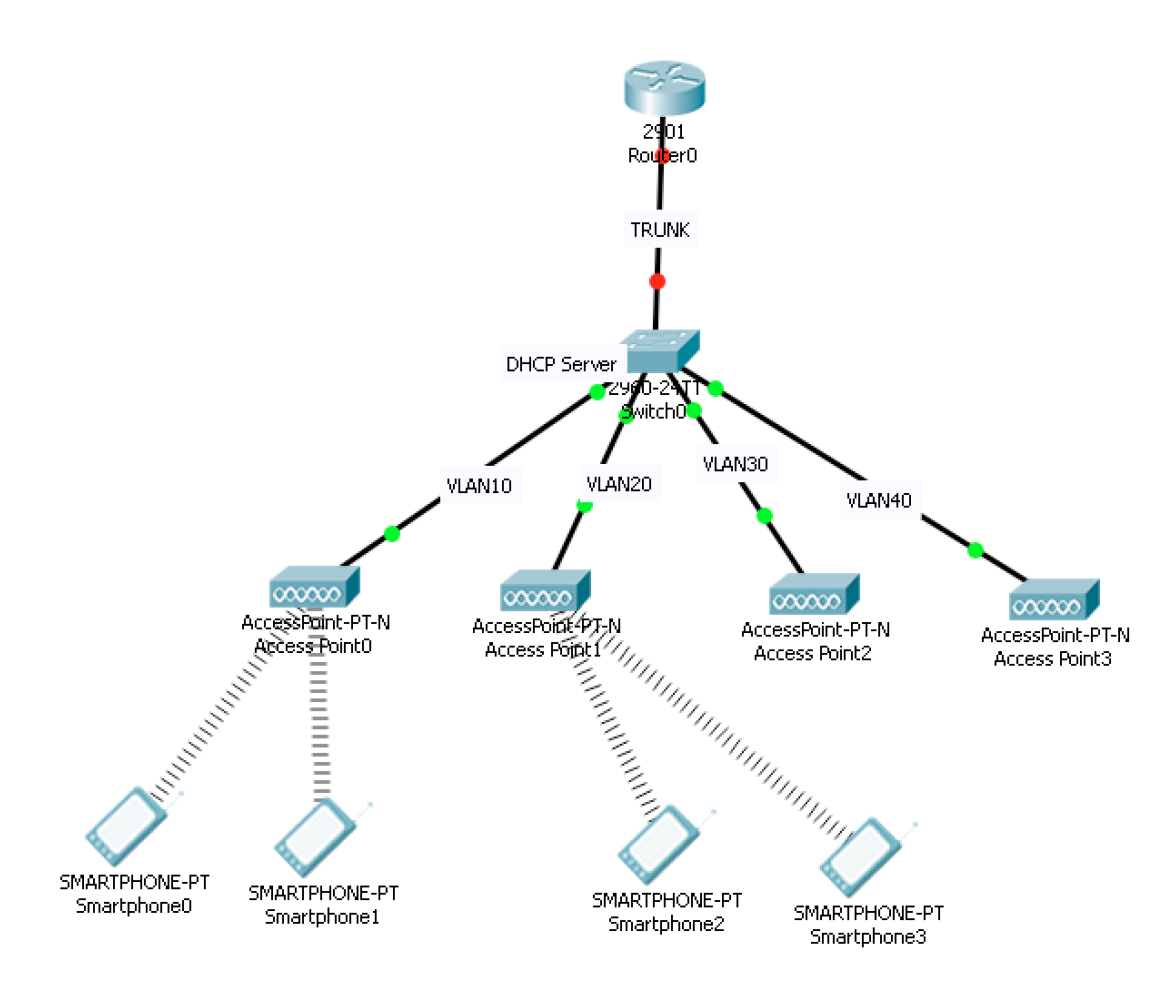

Figure 1: Wireless topology

2. The Access Points (AP's) and wireless terminals (Smartphones) are located in the "Wireless Devices" section of CPT. Please drag and drop appropriately as indicated in Figure 1. The wireless terminals may connect randomly to AP's. Please disregard it at this point. Paste the screenshot of the created topology from CPT **[20 points]**.

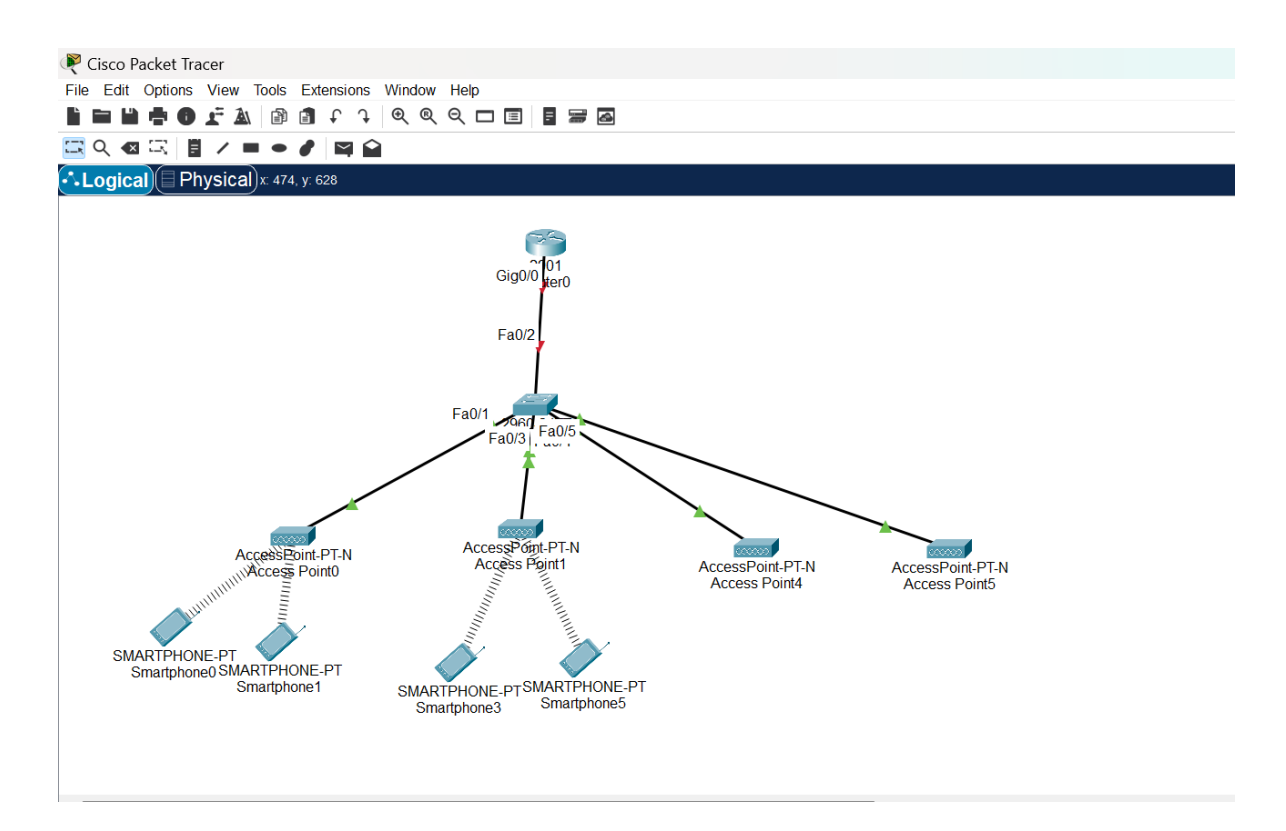

## **Objective 2: Wireless Network Configuration**

- 1. Access Point and Smartphone configuration
  - a. Configure APO in a way that its SSID is "NetEng," and works on channel no.

6, coverage as "250 meters," and WEP Authentication key as

"ABDCE12345." Similarly, Smartphones 0 and 1 should be configured to

authenticate to "NetEng" with WEP key as "ABCDE12345." Paste

screenshot of configuration. [10 points]

**AP0-**

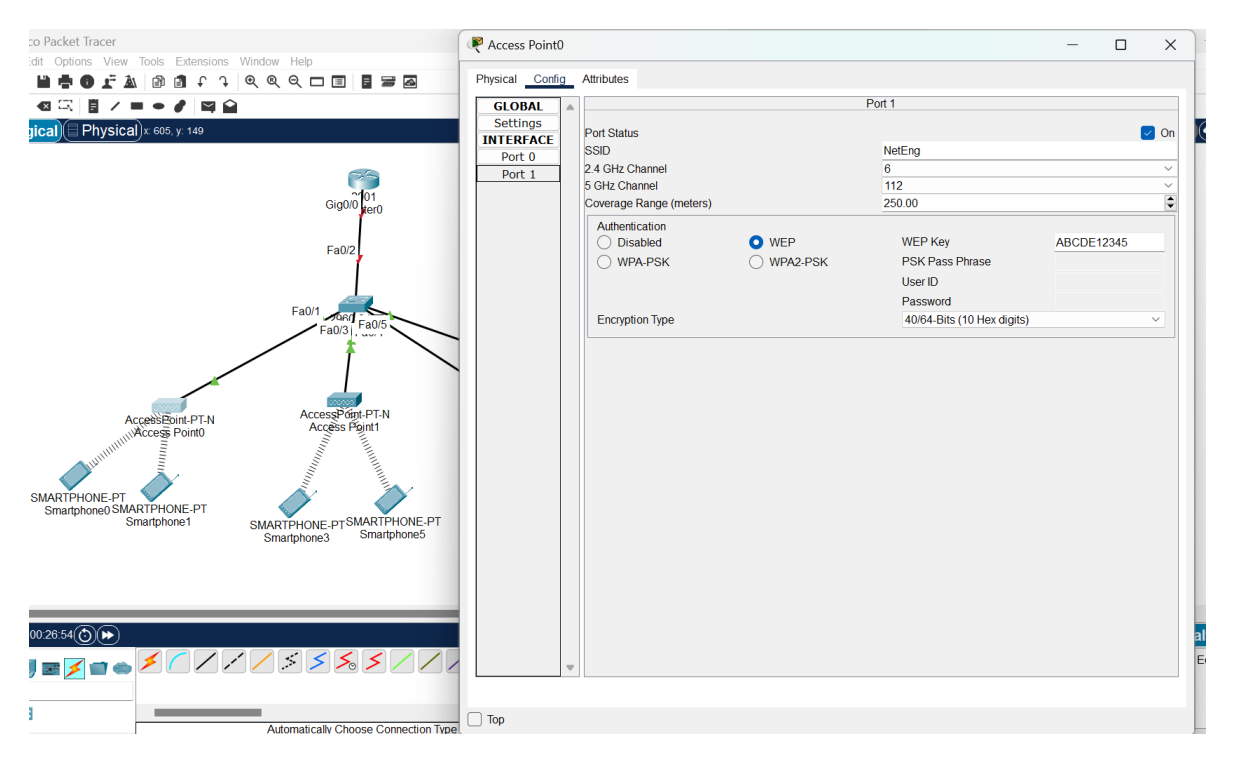

#### Smartphone0-

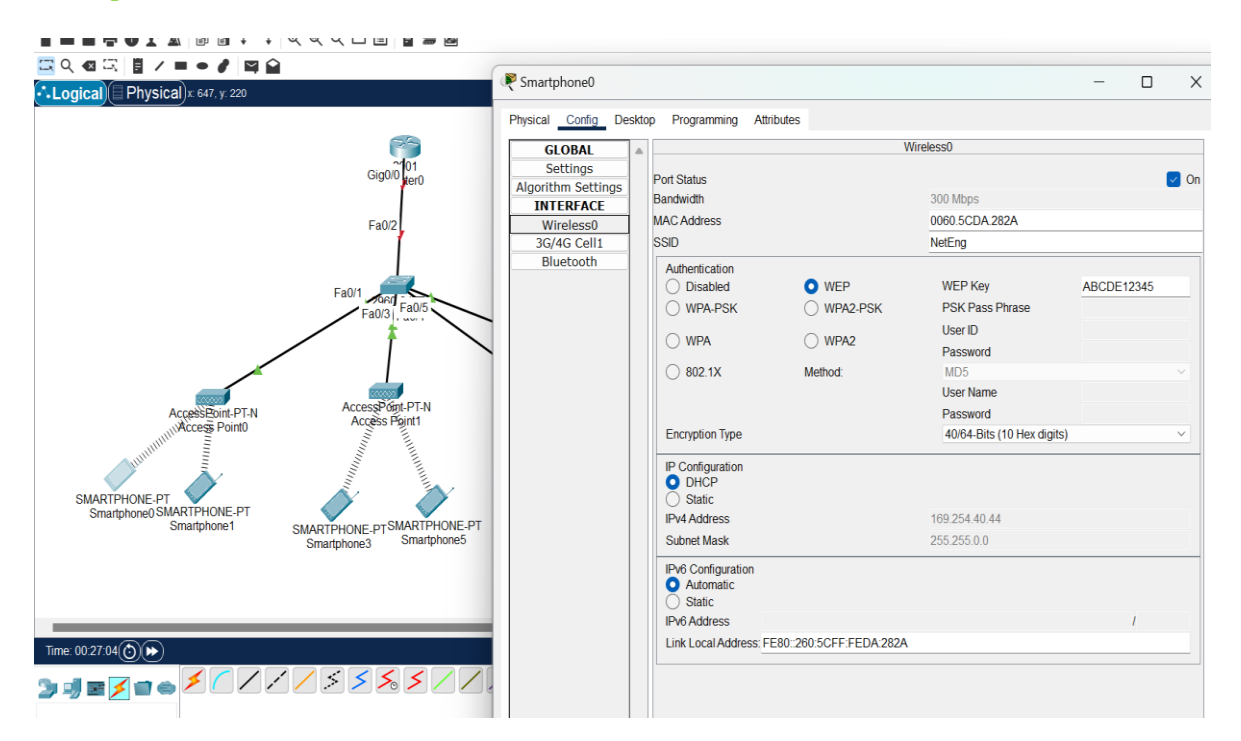

#### Smartphone1:-

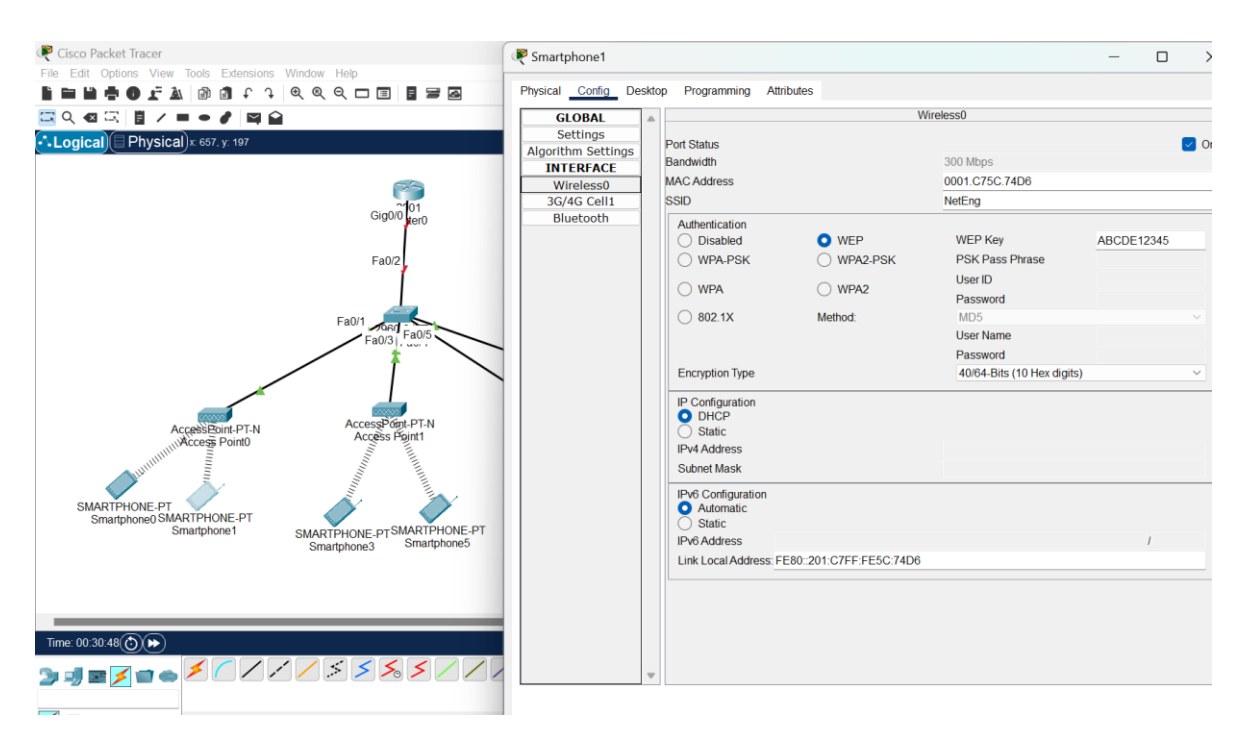

b. Configure AP1 in a way that its SSID is "NetEng," works on channel no. 11, coverage as "250 meters," and Authentication as "Disabled." Similarly, Smartphones 2 and 3 should be configured to connect with "NetEng" with no Authentication. Paste screenshot of configuration. [10 points]
AP1-

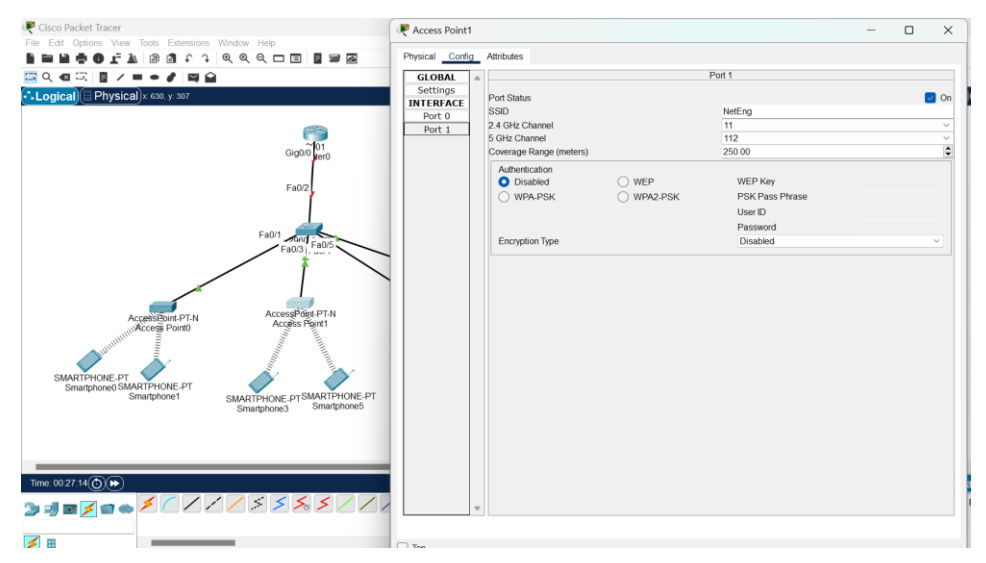

#### Smartphone2:-

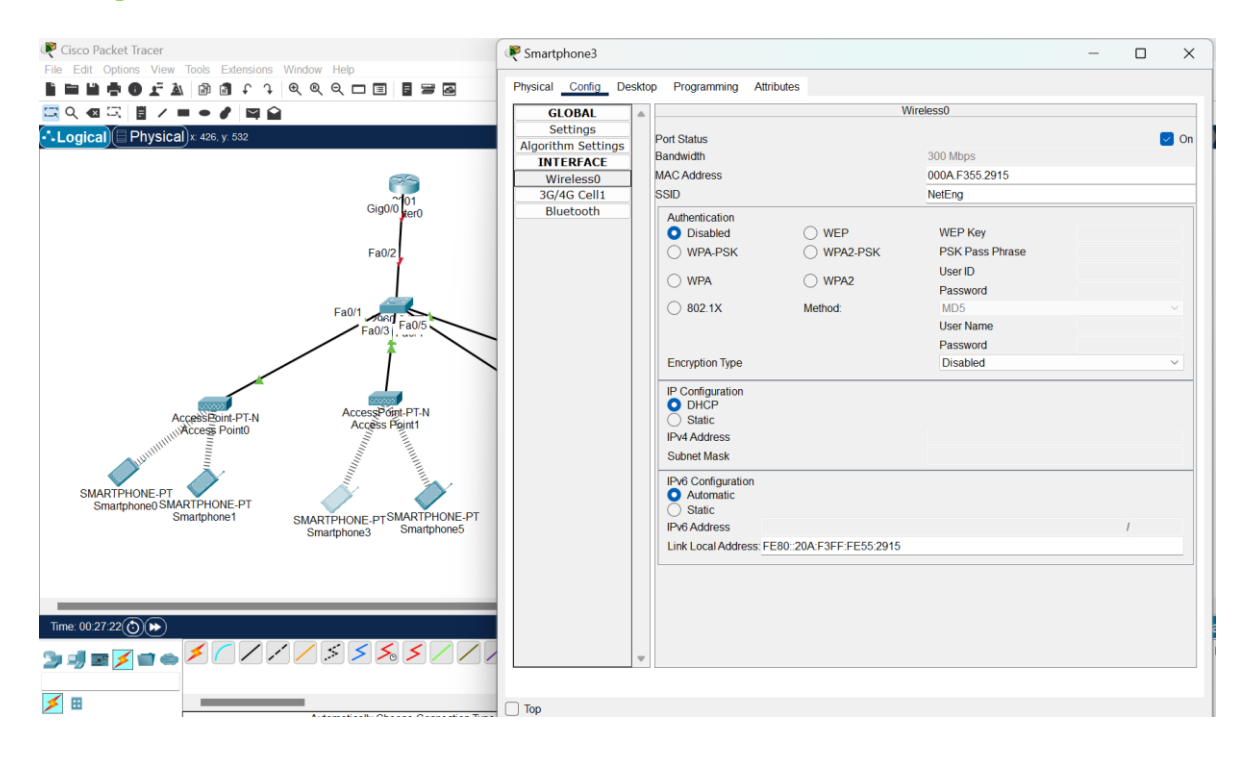

#### Smartphone3:-

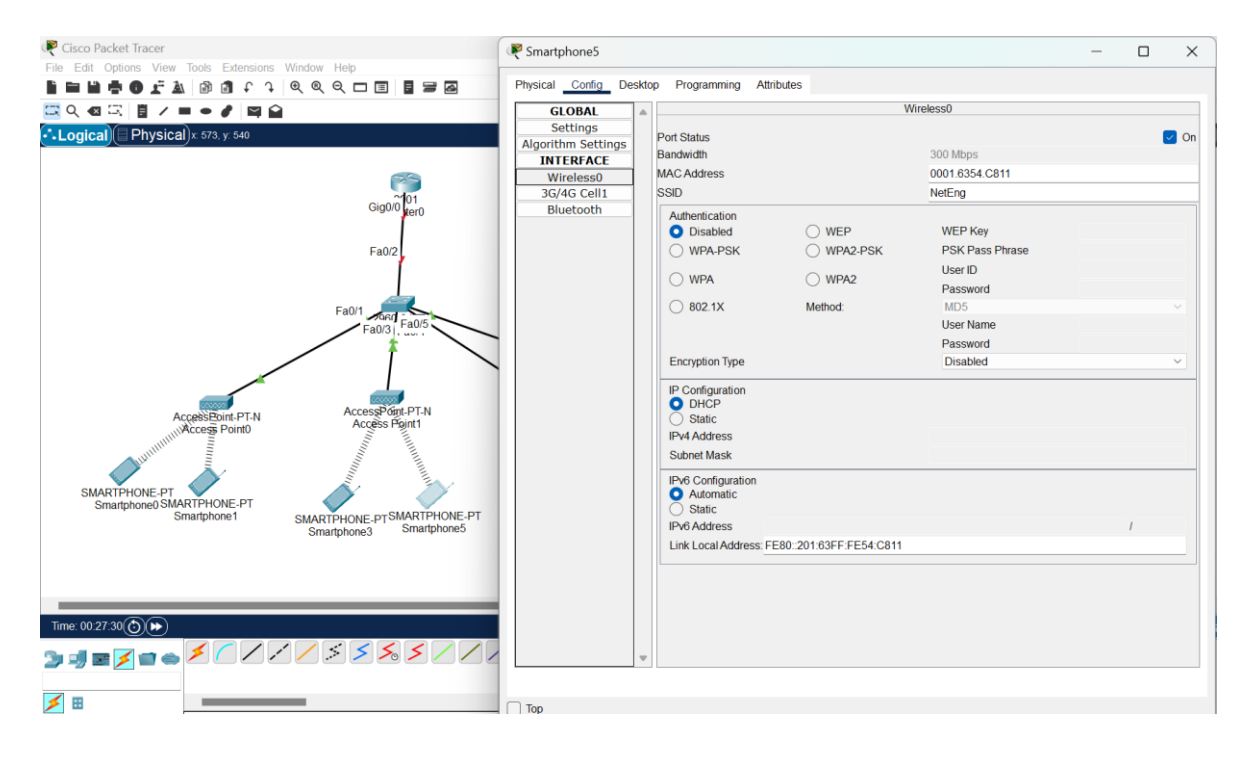

c. Configure AP2 in a way that its SSID is "Default," works on channel no. 6, coverage as "250 meters," and Authentication as "Disabled." Paste screenshot of configuration. [10 points]

#### AP2:-

| R Cisco Packet Tracer                                                                                   | Recess Point4                                       |                                                                                                    |                     |                                                                               | - | × |
|----------------------------------------------------------------------------------------------------|-----------------------------------------------------|----------------------------------------------------------------------------------------------------|---------------------|-------------------------------------------------------------------------------|---|---|
| Pile Edit Options View Ioois Extensions Window Hep                                                      | Physical Config                                     | Attributes                                                                                                    |                     |                                                                               |   |   |
|                                                                                                    | GLOBAL                                              |                                                                                                    |                     | Port 1                                                                        |   |   |
| Cogical Physical × 774 y 410<br>Cogical Physical × 774 y 410<br>Fall Fall Fall Fall Fall Fall Fall Fall | GIOBAL<br>Settings<br>INTERFACE<br>Port 0<br>Port 1 | Port Status<br>SSID<br>2.4 GHz Channel<br>5 GHz Channel<br>Coverage Range (meters)<br>Authentication<br>O Disabled<br>O WPA-PSK<br>Encryption Type | ○ WEP<br>○ WPA2-PSK | Port 1 Default 6 112 250 00 WEP Key PSK Pass Phrase User ID Password Disabled |   |   |
|                                                                                                    |                                                     |                                                                                                    |                     |                                                                               |   |   |

d. Configure AP3 in a way that its SSID is "NetEng," works on channel no. 1,

coverage as "250 meters," and Authentication as "Disabled." Paste

screenshot of configuration. [10 points]

AP3:-

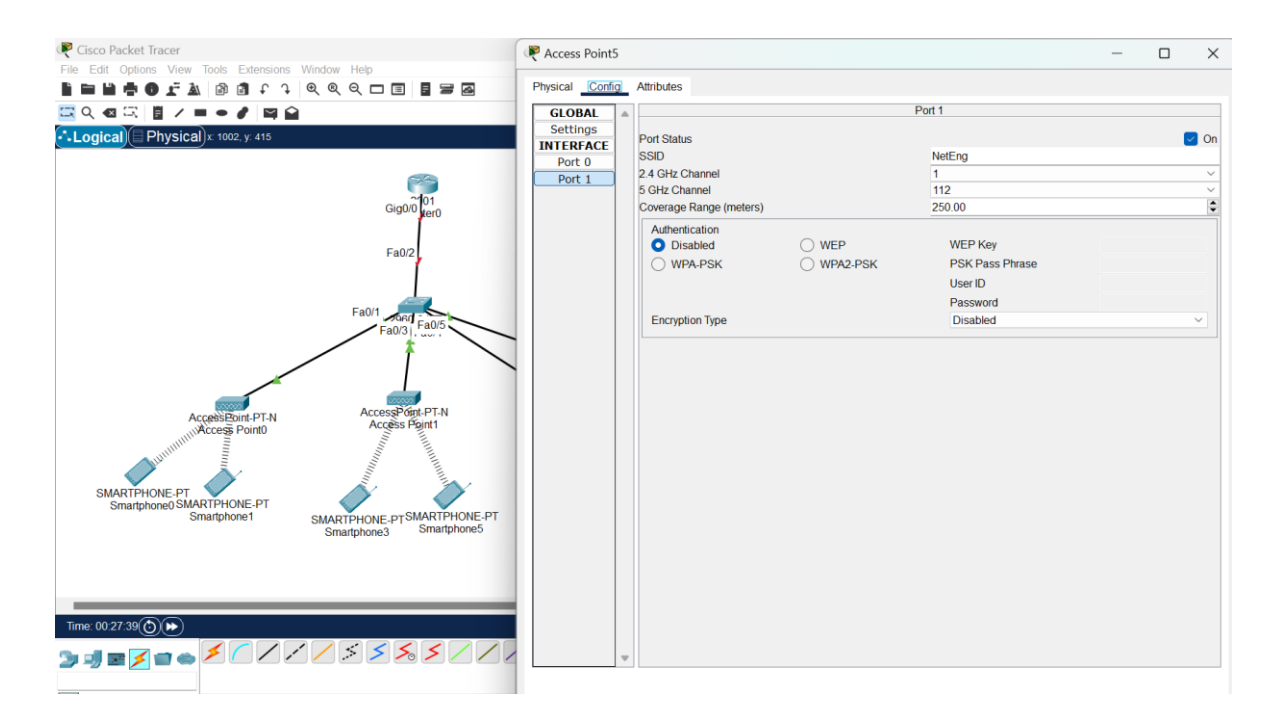

2. Configure Cisco switch 0 in a fashion that each of its four switch ports are in separate VLAN's as shown in Figure 1 and the port connected to the router 0 as "TRUNK" port. Additionally, configure the switch as DHCP server having four different pools for it to assign IP addresses for the connecting wireless devices/terminals. Paste the screenshot of configuration window of all Smartphones highlighting received DHCP address. [20 points]

#### Smartphone0:-

|                    |    | riogramming , and              | ules                 |                            |            |        |
|--------------------|----|--------------------------------|----------------------|----------------------------|------------|--------|
| GLOBAL             |    |                                | 1                    | Wireless0                  |            |        |
| Settings           |    | 101-1                          |                      |                            |            |        |
| Algorithm Settings |    | nt Status                      |                      | 200 Mb                     |            |        |
| INTERFACE          | Ба | nawiain                        |                      | SOU MDps                   |            |        |
| Wireless0          | MA | C Address                      |                      | 0060.5CDA.282A             |            |        |
| 3G/4G Cell1        | ss | ,ID                            |                      | NetEng                     |            |        |
| Bluetooth          |    | Authentication                 | _                    |                            |            |        |
|                    |    | <ul> <li>Disabled</li> </ul>   | O WEP                | WEP Key                    | ABCDE12345 |        |
|                    | (  | WPA-PSK                        | WPA2-PSK             | PSK Pass Phrase            |            |        |
|                    |    |                                | WPA2                 | User ID                    |            |        |
|                    |    |                                |                      | Password                   |            |        |
|                    |    | O 802.1X                       | Method:              | MD5                        |            | $\sim$ |
|                    |    |                                |                      | User Name                  |            |        |
|                    |    |                                |                      | Password                   |            |        |
|                    |    | Encryption Type                |                      | 40/64-Bits (10 Hex digits) |            | $\sim$ |
|                    |    | P Configuration DHCP           |                      |                            |            |        |
|                    |    | Static                         |                      |                            |            |        |
|                    |    | Pv4 Address                    |                      | 192.168.10.4               |            |        |
|                    |    | Subnet Mask                    |                      | 255.255.255.0              |            |        |
|                    |    | Pv6 Configuration<br>Automatic |                      |                            |            |        |
|                    |    | Pv6 Address                    |                      |                            | 1          |        |
|                    |    | ink Local Address: EE          | 80260.5CEE.EEDA.282A |                            |            |        |
|                    |    |                                |                      | -                          |            |        |

#### Smartphone1:-

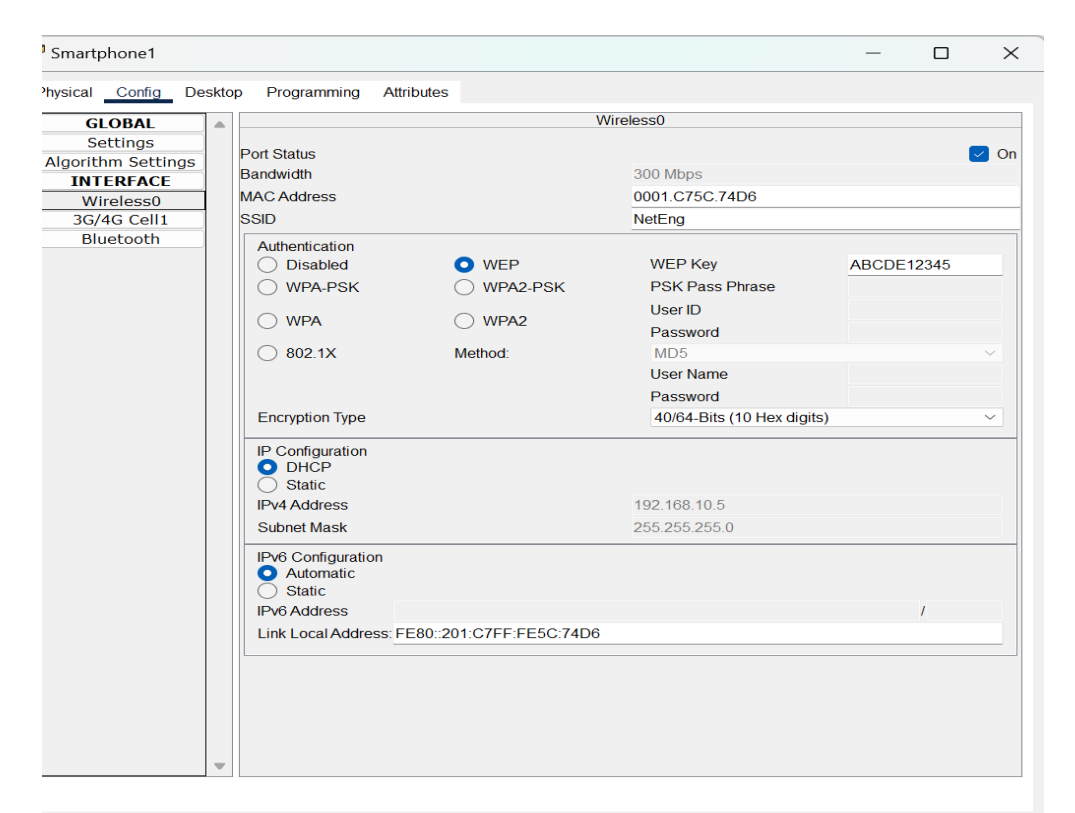

## Smartphone2:-

| Physical <u>Config</u> De | skto | op Programming Attri                                              | butes                  |                               |        |
|---------------------------|------|-------------------------------------------------------------------|------------------------|-------------------------------|--------|
| GLOBAL                    |      |                                                                   | ١                      | Wireless0                     |        |
| Settings                  |      | Dort Statuo                                                       |                        |                               |        |
| Algorithm Settings        |      | Port Status<br>Bondwidth                                          |                        | 200 Mbps                      |        |
| INTERFACE                 |      | MAC Address                                                       |                        | 0020 A251 47PD                |        |
| Wireless0                 |      | MAC Address                                                       |                        | 0030.A351.47BD                |        |
| 3G/4G Cell1               |      | SSID                                                              |                        | NetEng                        |        |
| Bluetooth                 |      | Authentication                                                    | ~                      |                               |        |
|                           |      | <ul> <li>Disabled</li> </ul>                                      | ○ WEP                  | WEP Key                       |        |
|                           |      | ○ WPA-PSK                                                         | ○ WPA2-PSK             | PSK Pass Phrase               |        |
|                           |      |                                                                   |                        | User ID                       |        |
|                           |      |                                                                   |                        | Password                      |        |
|                           |      | 🔿 802.1X                                                          | Method:                | MD5                           | $\sim$ |
|                           |      |                                                                   |                        | User Name                     |        |
|                           |      |                                                                   |                        | Password                      |        |
|                           |      | Encryption Type                                                   |                        | Disabled                      | ~      |
|                           |      | IP Configuration<br>DHCP<br>Static<br>IPv4 Address<br>Subnet Mask |                        | 192.168.20.4<br>255.255.255.0 |        |
|                           |      | <ul> <li>Automatic</li> </ul>                                     |                        |                               |        |
|                           |      | Static                                                            |                        |                               |        |
|                           |      | IPv6 Address                                                      |                        |                               | /      |
|                           |      | Link Local Address: FE                                            | 80::230:A3FF:FE51:47BD |                               |        |
|                           |      |                                                                   |                        |                               |        |
|                           |      |                                                                   |                        |                               |        |
|                           |      |                                                                   |                        |                               |        |
|                           |      |                                                                   |                        |                               |        |
|                           |      |                                                                   |                        |                               |        |
|                           | -    |                                                                   |                        |                               |        |
|                           | , i  |                                                                   |                        |                               |        |

#### Smartphone3:-

| Physical Config Desktop Programming Attributes         GLOBAL<br>Settings       Wireless0         Algorithm Settings<br>INTERFACE       300 Mbps         Wireless0       00D.037C.E6B5         SGLOBAC       00D.037C.E6B5         SSID       NetEng         Authentication       WEP         WPA-PSK       WPA2-PSK         WPA       WPA2         Bouties       Basword         Bouties       User ID         Buetooth       WPA         WPA       WPA2         Password       User ID         Bluetooth       Boot 300         WPA       WPA2         Password       Disabled         PConfiguration       Disabled         PConfiguration       Disabled         Pot Configuration       P2 168 20.3         Subnet Mask       255.255.05                                                                                                    | Smartphoner        |       |                                           |                       |                 | — |   | 2        |
|----------------------------------------------------------------------------------------------------|--------------------|-------|-------------------------------------------|-----------------------|-----------------|---|---|----------|
| GLOBAL<br>Settings       Wireless0         Algorithm Settings       Oot Status<br>Bandwidth       300 Mbps         Wireless0       00D.037C.E6B5         3G/4G Cell1       MAC Address       00D.037C.E6B5         SSID       NetEng         Authentication       WEP       WEP (September 10)         Wireless0       WPA-PSK       WPA2-PSK         WPA       WPA2       User ID         WVPA       WPA2       Password         802.1X       Method:       MD5         User ID       Disabled       User ID         Pot Status       Subert Mark       192.168.20.3         Subnet Mask       255.255.255.0         IPv6 Configuration       Automatic                                                                                                    | nysical Config D   | eskto | p Programming Attri                       | butes                 |                 |   |   |          |
| Settings         Algorithm Settings         INTERFACE         Wireless0         3G/4G Cell1         Bluetooth         Authentication         WPA-PSK         WPA2-PSK         Password         0802.1X         Method:         MD5         User ID         0802.1X         Method:         IP Configuration         OH22         Password         Image: Provide the set of the set of th | GLOBAL             |       |                                           | 1                     | Wireless0       |   |   |          |
| Algorithm Settings<br>INTERFACE<br>Bandwidth MAC Address OOD D.037C.E6B5 SID MAC Address SID Authentication Authentication Authentication O Disabled WEP WEP Key Disabled WPA-PSK WPA2PSK VSR 285 Phrase WPA 802.1X Method: WD5 User ID 802.1X Method: HD5 User Name Password Encryption Type Disabled IP Configuration O DHCP Static IPV4 Address 192.168.20.3 Subnet Mask 255.255.255.0 IPV6 Configuration O Automatic                                                                                                    | Settings           |       | Dort Status                               |                       |                 |   |   |          |
| INTERFACE     000.D37C.E6B5       Wireless0     000.D37C.E6B5       3G/4G Cell1     NetEng       Bluetooth     WEP       WPA-PSK     WPA2-PSK       WPA     WPA2       Password       Encryption Type       Disabled       IP Configuration       OHACH       Subnet Mask       255.255.255.0                                                                                                    | Algorithm Settings |       | Bandwidth                                 |                       | 300 Mbps        |   |   | <u> </u> |
| Wireless0       0000037C.E063         3G/4G Cell1       SSID       NetEng         Bluetooth       WPA       WEP       WEP Key         WPA-PSK       WPA2-PSK       PSK Pass Phrase         WPA       WPA2       Password         802.1X       Method:       MD5         User Name       Password       Password         Encryption Type       Disabled       IP Configuration         OthCP       Static       192.168.20.3         Subnet Mask       255.255.255.0       Performatic                                                                                                    | INTERFACE          |       |                                           |                       |                 |   |   |          |
| 36/46 Cell1         Bluetooth         Authentication         O Disabled         WPA-PSK         WPA2-PSK         WPA2         Password         802.1X         Method:         MD5         User Name         Password         Encryption Type         Disabled         IP Configuration         O HCP         Subnet Mask         255.255.05                                                                                                    | Wireless0          |       | MAC Address                               |                       | 00D0.D37C.E6B5  |   |   |          |
| Bituetooth       Authentication         Image: Disabled       WEP       WEP Key         Image: Disabled       WPA.PSK       PSK Pass Phrase         Image: WPA.PSK       WPA2-PSK       PSK Pass Phrase         Image: WPA       WPA2       Password         Image: Basse Phrase       Image: Basse Phrase       Image: Basse Phrase         Image: WPA       WPA2       Password         Image: Basse Phrase       Image: Basse Phrase       Image: Basse Phrase         Image: Basse Phrase       Image: Basse Phrase       Image: Basse Phrase         Image: Basse Phrase       Image: Basse Phrase       Image: Basse Phrase         Image: Basse Phrase       Image: Basse Phrase       Image: Basse Phrase         Image: Basse Phrase       Image: Basse Phrase       Image: Basse Phrase         Image: Basse Phrase       Image: Basse Phrase       Image: Basse Phrase         Image: Basse Phrase Phrase       Image: Basse Phrase Phrase Phrase       Image: Basse Phrase Phrase Phrase         Image: Basse Phrase Phrase Ph                                                                                                    | 3G/4G Cell1        | -     | SSID                                      |                       | NetEng          |   |   |          |
| Disabled WEP WEP key   WPA-PSK WPA2-PSK PSK Pass Phrase   WPA WPA2 User ID   802.1X Method: MD5   User Name Password   Encryption Type Disabled   IP Configuration DHCP Static IPV6 Configuration Automatic Configuration Automatic Configuration Automatic                                                                                                    | Bluetooth          | -     | Authentication                            |                       |                 |   |   |          |
| WPA-PSK       WPA2-PSK       PSK Pass Phrase         WPA       WPA2       User ID         802.1X       Method:       MD5         User Name       Password         Encryption Type       Disabled         IP Configuration       DHCP         Static       192.168.20.3         Subnet Mask       255.255.255.0         IPV6 Configuration       Automatic         Automatic       Center                                                                                                    |                    |       | <ul> <li>Disabled</li> </ul>              | O WEP                 | WEP Key         |   |   |          |
| WPA WPA2 User ID<br>Password<br>802.1X Method: MD5<br>User Name<br>Password<br>Encryption Type Disabled<br>IP Configuration<br>O DHCP<br>Static<br>IPV4 Address 192.168.20.3<br>Subnet Mask 255.255.255.0<br>IPV6 Configuration<br>Automatic                                                                                                    |                    |       | │                                         | O WPA2-PSK            | PSK Pass Phrase |   |   |          |
| O WFA       O WFA2       Password         0       802.1X       Method:       MD5         User Name         Password       Password         Encryption Type       Disabled         IP Configuration       O DHCP         Static       192.168.20.3         IPv6 Configuration       255.255.255.0         IPv6 Configuration       O Automatic                                                                                                    |                    |       |                                           |                       | User ID         |   |   |          |
| 802.1X     Method:     MD5       User Name     Password       Password     Image: Configuration       DHCP     Disabled                                                                                                    |                    |       |                                           | U WFA2                | Password        |   |   |          |
| User Name Password Encryption Type Disabled  IP Configuration DHCP Static IPV4 Address 192.168.20.3 Subnet Mask 255.255.255.0  IPV6 Configuration Automatic Contract                                                                                                    |                    |       | 0 802.1X                                  | Method:               | MD5             |   |   | $\sim$   |
| Password<br>Encryption Type<br>IP Configuration<br>Disabled<br>IP Configuration<br>DHCP<br>Static<br>IPv4 Address<br>Subnet Mask<br>255.255.255.0<br>IPv6 Configuration<br>Automatic<br>Central                                                                                                    |                    |       |                                           |                       | User Name       |   |   |          |
| Encryption Type Disabled                                                                                                    |                    |       |                                           |                       | Password        |   |   |          |
| IP Configuration         DHCP         Static         IPv4 Address         192.168.20.3         Subnet Mask         255.255.255.0         IPv6 Configuration         Automatic         Contract                                                                                                    |                    |       | Encryption Type                           |                       | Disabled        |   |   | $\sim$   |
| IPv4 Address 192.168.20.3<br>Subnet Mask 255.255.255.0<br>IPv6 Configuration<br>Automatic                                                                                                    |                    |       | IP Configuration<br>DHCP<br>Static        |                       |                 |   |   |          |
| Subnet Mask 255.255.0                                                                                                    |                    |       | IPv4 Address                              |                       | 192.168.20.3    |   |   |          |
| IPv6 Configuration<br>Automatic                                                                                                    |                    |       | Subnet Mask                               |                       | 255.255.255.0   |   |   |          |
| U Static                                                                                                    |                    |       | IPv6 Configuration<br>Automatic<br>Static |                       |                 |   |   |          |
| IPv6 Address /                                                                                                    |                    |       | IPv6 Address                              |                       |                 |   | 1 |          |
| Link Local Address: FE80::2D0:D3FF:FE7C:E6B5                                                                                                    |                    |       | Link Local Address: FE                    | 80::2D0:D3FF:FE7C:E6B | 5               |   |   |          |

3. In order to bring connectivity between different wireless devices, configure sub-

interfaces on Router 0. Hint: Router on a Stick configuration

4. Try to ping Smartphone 0 from Smartphone 2. Did it ping? If so why? Paste the

screenshot of the output of the ping command. [20 points]

Hint: You can access command line terminal in a smartphone by navigating to

"Desktop" tab after double-clicking on the device.

≷ Smartphone0  $\times$ Physical Config Desktop Programming Attributes Х Command Prompt Cisco Packet Tracer PC Command Line 1.0 C:\>ping 192.168.20.4 Pinging 192.168.20.4 with 32 bytes of data: Request timed out. Reply from 192.168.20.4: bytes=32 time=35ms TTL=127 Reply from 192.168.20.4: bytes=32 time=41ms TTL=127 Reply from 192.168.20.4: bytes=32 time=69ms TTL=127 Ping statistics for 192.168.20.4: Packets: Sent = 4, Received = 3, Lost = 1 (25% loss), Approximate round trip times in milli-seconds: Minimum = 35ms, Maximum = 69ms, Average = 48ms C:\>ping 192.168.20.4 Pinging 192.168.20.4 with 32 bytes of data: Reply from 192.168.20.4: bytes=32 time=52ms TTL=127 Reply from 192.168.20.4: bytes=32 time=59ms TTL=127 Reply from 192.168.20.4: bytes=32 time=70ms TTL=127 Reply from 192.168.20.4: bytes=32 time=28ms TTL=127 Ping statistics for 192.168.20.4: Packets: Sent = 4, Received = 4, Lost = 0 (0% loss), Approximate round trip times in milli-seconds: Minimum = 28ms, Maximum = 70ms, Average = 52ms C:\> 🗌 Тор

The ping was successful. This means that inter-VLAN routing is working. The smartphones are in different VLANs, so for them to communicate the router must have inter-VLAN routing configured.

## **Objective 3: Roaming Scenario Simulation**

 Change the coverage on AP1 to be "10 meters." Did you notice any change in topology? If so, what behavior did you notice? Paste the screenshot of the changed topology. [10 points]

When the coverage area of AP1 is reduced to 10 meters, smartphones that were connected to AP1 and are now outside this range will lose connectivity with AP1. As a result, they may attempt to reconnect to the nearest available access point with sufficient signal strength. As soon as I change the coverage on AP1 to 10 meters the packet tracer, the smartphones moved from AP1 to other access points to seek connectivity.

# 2. What is the reason that caused the wireless smartphones to switch to an alternative AP? Explain using a real-world scenario. [10 points]

The smartphones switched to an alternative AP due to signal loss from the reduced coverage of AP1. In a real-world scenario, this is like when we are connected to the Wi-Fi router, when we try to move away from the router, as soon as the distance increases, the signal strength decreases eventually leading to disconnection. When this happens, the device will attempt to connect to another available network with the same SSID or a different network if it has no remaining connections.

 Why do you think the smartphones switched to a particular AP as opposed to other nearby AP's? Explain the process considering wireless configuration present on all AP's. [20 points]

Smartphones typically connect to the AP with the strongest signal within range. Factors affecting this choice include: Signal Strength: Smartphones will prefer an AP with a higher signal-to-noise ratio. Channel and Interference: If multiple Aps broadcast on the same channel, devices might connect to the AP with less interference.

Channel Availability: Smartphones avoid Aps with high interference, preferring those on less crowded channels.

Load Balancing-Some APs distribute connections across multiple APs to balance network load.

SSID and authentication: In environments with multiple Aps using the same SSID, the device will connect to the nearest AP with proper authentication.

## What are the different WLAN modes? Which mode resembles the topology presented in this lab? [5 points]

The common WLAN modes include:

Infrastructure Mode: Devices connect to a central AP that manages the network.

This is the most common setup in home and enterprise networks.

Ad-Hoc Mode: Devices connect directly to each other without an AP forming a peer-to-peer network.

Mesh Mode: Multiple Aps create a network that allows devices to hop between them seamlessly, often used in large areas for extended coverage.

The topology resembles infrastructure mode as all smartphones are connecting to central access points.

 How do we overcome interference caused by multiple AP's in a network having same SSID? [5 points]

To overcome interference:

Channel planning: set each AP to operate on a different and non-overlapping channel.

Lowering Transit Power: Reducing The transmission power of APs can prevent overlap in coverage areas.

Use of 5 Ghz Band: The 5 Ghz band has more channels compared to 2.4 Ghz and is less prone to interference.

## Differentiate between WLAN Security Standard briefly. Which one did we use in this lab? [5 points]

WEP (Wired Equivalent Privacy) – The key size is typically 64-bit and 128-bit, although the key structure and initialization vector make it vulnerable.

Security level: Low, WEP has several vulnerabilities because the key length is short, making it crackable.

Usage: Rarely used today due to security flaws; not recommended for modern networks.

WPA (Wi-Fi protected Access)- It adds a message integrity check to prevent packet forgery and provides dynamic key exchange.

Security level: Moderate, WPA significantly improves security over WEP, but still has vulnerabilities, especially when using a weak passphrase.

Usage: Still found on some older devices but largely phased out in favor pf WPA2.

WPA2 (Wi-Fi protected Access II)- WPA2 uses robust key management protocols and offers both PSK(pre-Shared Key) mode for home networks and enterprise mode for corporate networks with RADIUS authentication.

Security level: High; WPA2 is considered highly secure and widely used today. Its AES encryption provides strong security against most attacks.

WPA3 (Wi-Fi protected Access III)- WPA3 introduces simultaneous authentication of equals (SAE) instead of PSK, which provides more secure key exchange even if the password is weak.

Security level: Very High, WPA3 is resistant to most know attacks, and its SAE protocol enhances protection against dictionary attacks.

Usage: Adoption is still growing, as it requires compatible hardware. Many new devices support WPA3, but it may not be available on older devices.

WEP was used in this lab.

#### 7. Name the two unlicensed spectrum bands? [2 points]

The two unlicensed spectrum bands commonly used for WI-FI are:

2.4Ghz Band

5Ghz Band

Total Score = \_\_\_\_\_/157